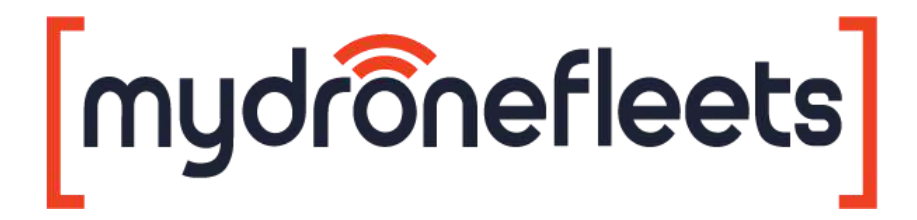

# UAV Hardware Tracker User's Manual

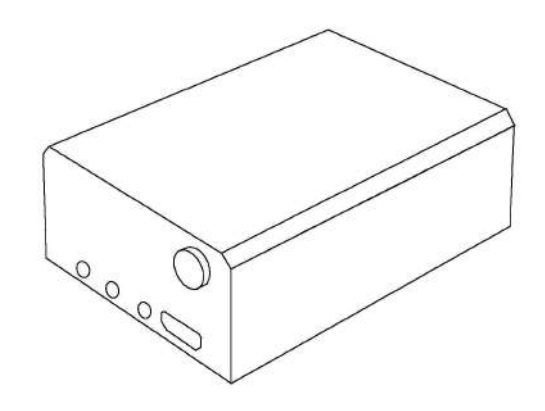

Model:GRT-001Version:1.0Manual version:1.7Manual revision:2022-03-16

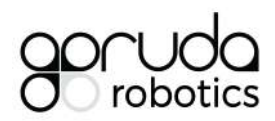

#### Table of Contents

| About This Manual                          | 3             |
|--------------------------------------------|---------------|
| About Your Tracker<br>Compliance           | <b>4</b><br>5 |
| Package Contents<br>Tracker Specifications | 6<br>7        |
| Mount Specifications                       | 7             |
| Identifying Parts and Controls             | 8             |
| Warranty                                   | 10            |
| Support                                    | 10            |
| Setting Up the Tracker                     | 11            |
| Step 1: Initial Hardware Setup             | 11            |
| Step 2: Initial Software Setup             | 12            |
| Setting up MyDroneFleets                   | 12            |
| Setting up FlyltSafe                       | 12            |
| Step 3: Attaching the Velcro Strip         | 15            |
| Step 4: Mounting the Tracker               | 18            |
| Operating the Tracker                      | 21            |
| Charging the Tracker                       | 21            |
| In the Field                               | 22            |
| Flight Operations                          | 22            |
| Flight Operations (CAAS)                   | 23            |
| Monitoring Battery Status                  | 25            |
| Care and Maintenance                       | 26            |
| General Care                               | 26            |
| Operating Environment                      | 26            |
| Charging and Power                         | 27            |
| Frequently Asked Questions                 | 28            |
| Troubleshooting                            | 29            |
| Diagnosing Common Problems                 | 29            |
| Appendix                                   | 31            |
| Suggested Mounting for Common UAVs         | 32            |
| Acceptable Use Policy for CFMS UA Trackers | 35            |

## About This Manual

Thank you for purchasing a MyDroneFleets UAV Hardware Tracker.

This user's manual contains the information you need to set up, operate and maintain your tracker. For your safety, please read this manual before operating the tracker.

The information contained in this manual has been verified to be accurate at the time of publishing. For the latest version, download it from mydronefleets.com

Some sections of this manual may be annotated with one or more of the following icons:

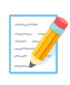

**NOTE:** A NOTE Indicates important information that helps you make better use of your tracker.

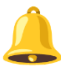

**CAUTION:** A CAUTION indicates potential damage to hardware or loss of data if instructions are not followed.

**WARNING:** A WARNING indicates a potential for property damage, personal injury, or death.

Copyright 2022 Garuda Robotics Pte Ltd. All rights reserved.

## About Your Tracker

Congratulations on your purchase of a MyDroneFleets UAV Hardware Tracker!

Once the Tracker has been mounted on your UAV, you will be able to transmit and monitor its location via a 4G cellular network.

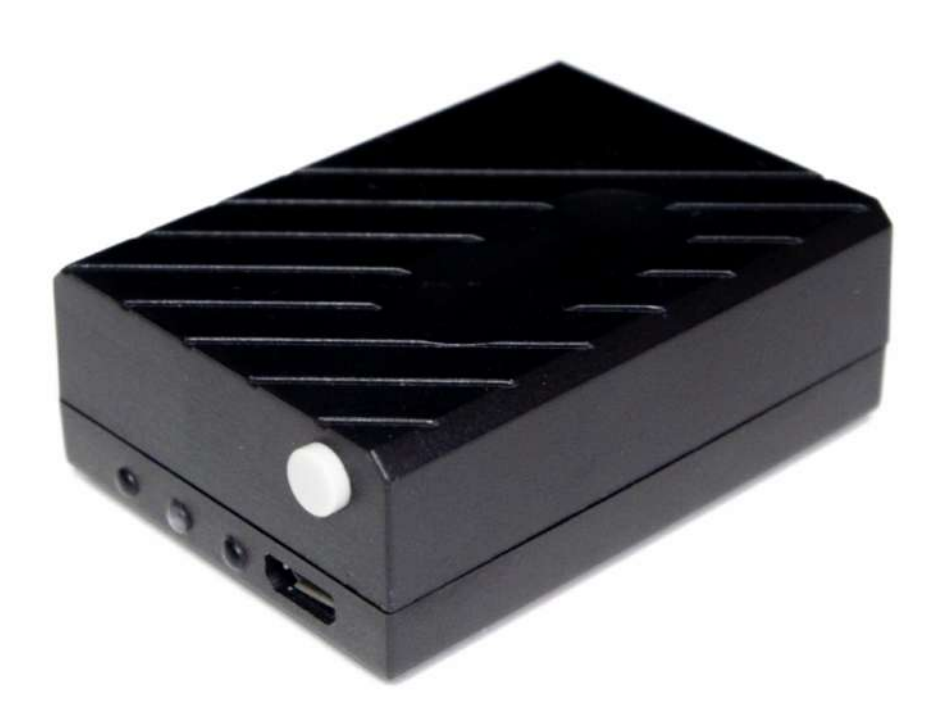

#### Compliance

Depending on where you purchased and use your tracker, you may need to comply with one or more specific usage conditions described in the following table:

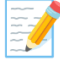

**Note:** Garuda Robotics makes a reasonable effort to ensure the information contained in this section is up to date at the time of publishing. The user of the UAV Hardware Tracker bears final responsibility for ensuring compliance with all applicable local regulations.

| Retail Trackers                                                                    | This tracker is linked to your Garuda Plex company account.<br>By using this tracker, you consent to Garuda Robotics<br>operating a location tracking service for your UAVs.<br>The location tracking service ( <b>MyDroneFleets</b> ) is located at                                                                                  |
|------------------------------------------------------------------------------------|----------------------------------------------------------------------------------------------------|
|                                                                                    | track.mydronefleets.com.<br>All your location data will be kept strictly private according to                                                                                                    |
|                                                                                    | our product Terms and Conditions at <u>https://garuda.io/terms</u><br>and <u>https://garuda.io/privacy</u>                                                                                                    |
| <b>Centralised Flight</b><br><b>Management System</b><br>(CFMS) Trackers<br>by the | The use of this tracker is mandatory for all commercial UAV operators in Singapore. A tracker unit must be mounted on your UAV(s) during commercial flight operations to allow CAAS to monitor your flight activities.                                                                                                    |
| Civil Aviation Authority<br>of Singapore (CAAS)                                    | You may only use this tracker while operating UAVs<br>commercially in Singapore. You may not use this tracker for<br>any other purposes. This tracker unit is linked to your operator<br>permit and cannot be used on another operator permit.<br>Additional details may be found in the Acceptable Use Policy<br>for CEMS UA Tracker |

#### Package Contents

Your Tracker ships with the components shown below. Make sure that you have received all the components. Contact Technical Support if something is missing.

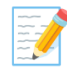

**Note:** Some items may be optional and may not ship with your tracker. Some components may not be available in certain countries.

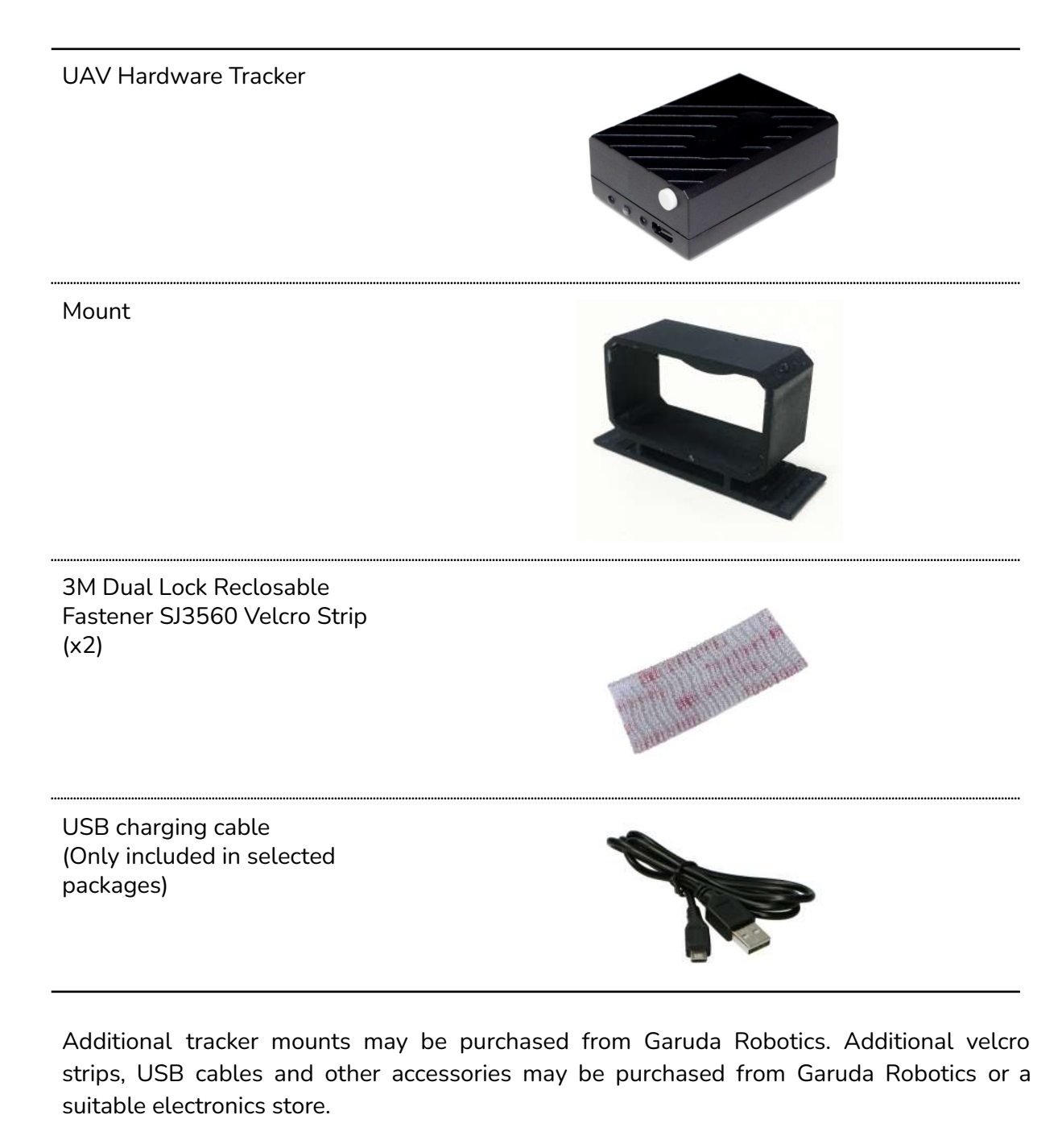

#### **Tracker Specifications**

| Dimensions            | 60.0 x 45.0 x 23.5mm (2.36 x 1.77 x 0.93 in)                                |
|-----------------------|-----------------------------------------------------------------------------|
| Weight                | 60 g (2.12 oz)                                                              |
| Casing                | High-strength engineering plastic                                           |
| CPU                   | 48MHz ARM Cortex-M0                                                         |
| GNSS                  | GPS/GLONASS/Beidou                                                          |
| Communications        | 4G LTE<br>B3/B7/B8                                                          |
| SIM                   | Nano SIM                                                                    |
| Sensors               | Accelerometer<br>Gyroscope<br>Compass<br>Temperature                        |
| Battery               | Non-removable Lithium Polymer 500mAh                                        |
| Charger               | Integrated two-stage USB charger with safety circuit and intelligent cutoff |
| Charging time         | 60 min                                                                      |
| Operating time        | 60 min                                                                      |
| Operating temperature | 0 to 55 °C (32 to 131 °F)                                                   |

#### **Mount Specifications**

| Base weight              | 9 g (0.32 oz)                         |
|--------------------------|---------------------------------------|
| Weight with velcro strip | 12 g (0.42 oz)                        |
| Material                 | High-strength thermoplastic polyester |

## AS PART OF A POLICY OF CONTINUOUS IMPROVEMENT, WE RESERVE THE RIGHT TO ALTER DESIGN AND SPECIFICATIONS WITHOUT NOTICE.

#### Identifying Parts and Controls

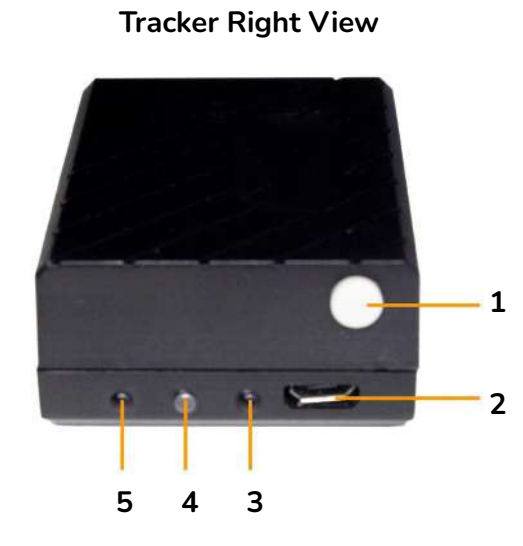

Tracker Left View

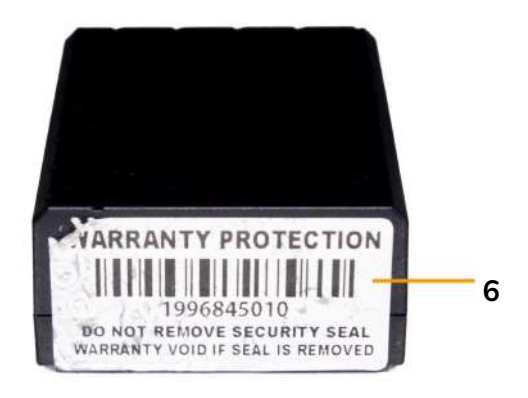

| Label | Description        | Use                                                                                                    |
|-------|--------------------|----------------------------------------------------------------------------------------------------|
| 1     | Power button       | Latching power button. Press fully and release to toggle tracker on/off state.                                                  |
| 2     | Micro USB port     | Connect a USB cable to the tracker and a USB power source (5V) to charge the tracker.                                           |
| 3     | Charging indicator | Lights up red when charging. Lights up blue when fully charged.                                                                 |
| 4     | Power indicator    | Lights up green when powered on. Unlit when powered off.                                                                        |
| 5     | Status indicator   | Lights up orange to indicate tracker status through a combination of short and long flashes.                                    |
| 6     | Tamper-proof label | Indicates if the tracker has been opened. Labels are single<br>use and can only be replaced at an Authorized Service<br>Center. |

#### **Tracker Bottom View** Engraved or Sticker

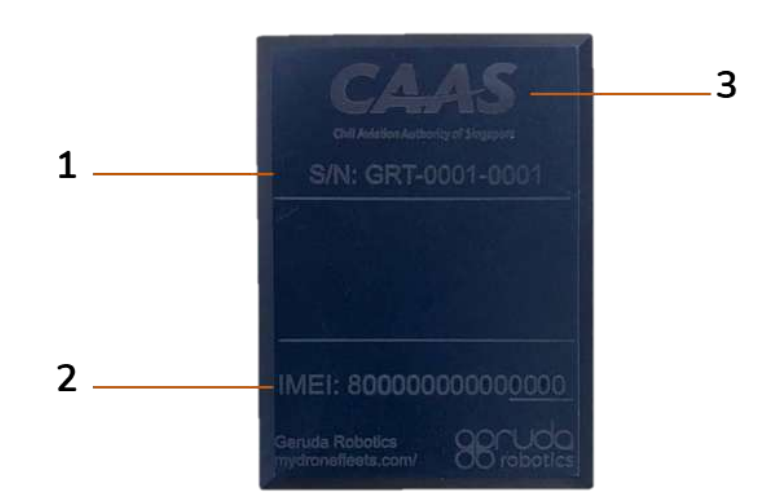

| Label | Description                                          | Use                                                                                       |
|-------|------------------------------------------------------|-------------------------------------------------------------------------------------------|
| 1     | Serial number                                        | Globally unique serial number of the tracker.                                             |
| 2     | International Mobile<br>Equipment Identity<br>(IMEI) | Globally unique hardware address of the onboard 4G LTE communications module.             |
| 3     | Regulator logo (only<br>present in some<br>versions) | Trackers issued through a UAV-regulating authority bear the official logo of said entity. |

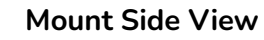

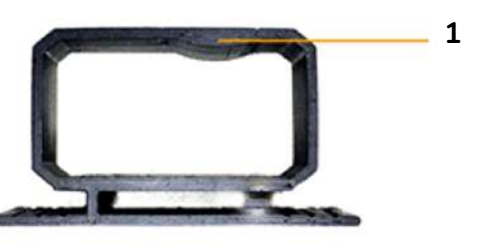

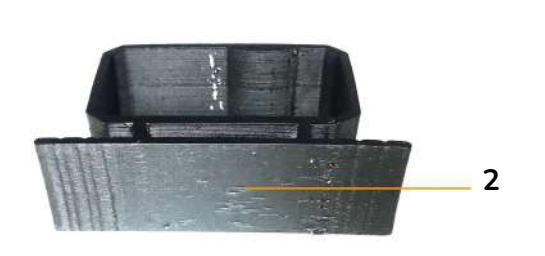

**Mount Bottom View** 

| Label | Description    | Use                                                                        |
|-------|----------------|----------------------------------------------------------------------------|
| 1     | Mounting lock  | Mates with corresponding cutout on the tracker body to ensure secure hold. |
| 2     | Adhesive point | Designated surface for attaching velcro strips.                            |

#### Warranty

The warranty policy that applies to your tracker depends on where it was purchased. These policies are described in the following table:

| Retail trackers | Trackers are covered by a <b>3-month</b> warranty against manufacturing defects.                                                                                                    |
|-----------------|----------------------------------------------------------------------------------------------------|
|                 | This warranty does not cover wear and tear experienced in the course of normal usage. It does not cover failure or damage caused by improper usage.                                                                                                    |
| CFMS Trackers   | Trackers are covered by a <b>3-year</b> warranty against manufacturing defects.                                                                                                    |
|                 | This warranty does not cover wear and tear experienced in the course of normal usage. It does not cover failure or damage caused by improper usage.                                                                                                    |
|                 | Batteries are consumable items which degrade over time. The battery in your tracker is covered for one (1) year after purchase. If your battery needs to be replaced due to normal wear and tear, the cost of parts and labour are not covered by the warranty. |

#### Support

For all technical support matters, please contact <a href="mailto:support@garuda.io">support@garuda.io</a>.

## Setting Up the Tracker

#### Step 1: Initial Hardware Setup

The initial hardware setup steps for your tracker will depend on where you purchased it.

For **Retail Trackers**, please follow the following steps for initial hardware setup. For **CFMS Trackers**, initial hardware setup will be done on-site during tracker collection by Garuda Robotics in front of you.

Initial Hardware Setup

- **1** Take the tracker outdoors to a location where it has an unobstructed view of the sky (to receive GNSS signals) and a good 4G network signal.
- **2** Turn on the tracker. The power indicator should light up solid green, while the status indicator light flashes orange.
- **3** The startup process is complete once the power indicator changes from being continuously lit to flashing. At this point, the tracker is transmitting data to MyDroneFleets.

The startup process should take no more than 30 seconds. If you are unable to connect after 30 seconds, you may be in a location with poor 4G connectivity. Turn off the tracker and repeat Step 3 in another location with better 4G connectivity.

#### **CFMS Trackers**

At this point, the tracker is transmitting data to CAAS.

4 The status indicator should be flashing orange once every 3 seconds, meaning the tracker has locked onto a GNSS signal and is transmitting location data back to MyDroneFleets.

If the status indicator is flashing twice per second or more, the tracker has yet to lock onto a GNSS signal. The GNSS lock procedure usually takes around 1 minute. If you're unable to receive the location information after 1 minute, consider moving to a different location.

If you see any other combination of flashes from the status indicator, see the Troubleshooting section of this document.

**5** You have completed the initial hardware setup of your tracker. Do not turn it off yet. Next, you will set up the software applications needed to use your tracker.

#### Step 2: Initial Software Setup

The software application(s) you use to manage your tracker will depend on where you purchased it.

For **Retail Trackers**, please continue to section: For **CFMS Trackers**, please continue to section: Setting up MyDroneFleets Setting up FlyItSafe

#### Setting up MyDroneFleets

- 1 Visit <u>https://track.mydronefleets.com</u>
- 2 Login using your Garuda Plex account
- **3** Click on My Devices

You will see all the trackers you purchased.

| my | dronefleets  | 2<br>         |                 |                 |     |
|----|--------------|---------------|-----------------|-----------------|-----|
| 12 | Мар          | Tracker       | IMEI            | IMSI            |     |
| Lī | My Devices   | GRT-0001-0003 | 867584032403905 | 987654321123457 | 896 |
|    | Zones        | GRT-0001-0001 | 867584032403901 | 987654321123452 | 896 |
| =, | Playback     |               |                 |                 |     |
| ¢  | Notification |               |                 |                 |     |
| Ð  | Logout       |               |                 |                 |     |

- **4** When your tracker comes online, the indicator will turn green, and you will see it animated on the map
- **5** You have successfully completed the initial setup of your tracker. You may now turn it off.

#### Setting up FlyItSafe

In this section, you will verify that you can pair your tracker to the FlyltSafe mobile application. For detailed information on the use of FlyltSafe, please refer to the **User Operating Manual for FlyltSafe**.

1 Download the FlyItSafe mobile application from the Google Play Store or Apple App Store.

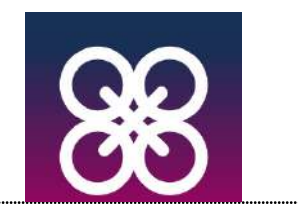

- 2 Ensure that location services have been enabled on your mobile device.
- **3** Launch the FlyItSafe application.

The home screen will display a map of Singapore with the designated No-Fly Zones clearly marked.

Select the Avatar icon on the top left corner of the screen to access the menu.

4 From the menu, select Log in to login with your CorpPass account (for businesses), or SingPass account (for individuals). Please request for your company's administrator to issue you a CorpPass account, and assign you to the **CFMS** service.

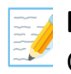

**Note:** You must already have CFMS access in CorpPass before you collect your Tracker.

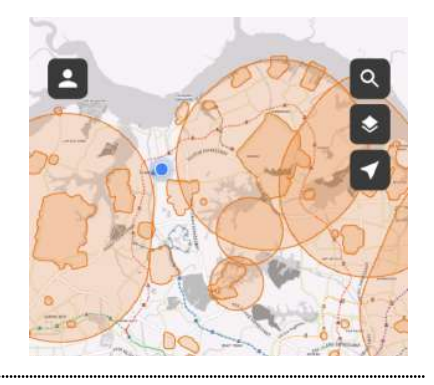

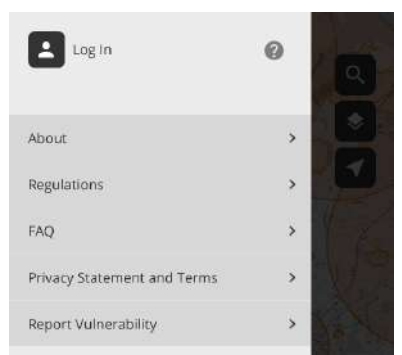

|                       | 17:33 🖬 🕞 🖬 🚭 🛛 🕸 🕅                                                                                                    | O LTE ▲ 2 62% 17:31                                                                                                    |                                                                                                    |
|-----------------------|----------------------------------------------------------------------------------------------------|----------------------------------------------------------------------------------------------------|----------------------------------------------------------------------------------------------------|
|                       | ← Log in with CorpPa                                                                                                    | iss                                                                                                    | Log in with SingPass                                                                                                    |
| ×                     | We are in the midst of testing CorpPass<br>Staging environment, logit using CorpP<br>access all your CorpPass accounts with<br>CorpPass 2FA for ForeIgners mobile app<br>not need to remember your CorpPass of<br>available | QR Login in the<br>Pass QR Code to Advis<br>SingPass Mobile or Your<br>Ilications, You do data,<br>redentials to log in 2FA d | ory Note<br>SingPass account contains a lot of personal<br>Do not share your username, password and<br>letails with anyone. |
|                       |                                                                                                    |                                                                                                    | SingPass                                                                                                    |
|                       | app, or CorpRess 2FA for Foreign                                                                                                    | SIN                                                                                                    | IGPASS MOBILE PASSWORD LOGI                                                                                                 |
|                       | Log in with Cor                                                                                                    | pPass Log R                                                                                                    | n                                                                                                    |
| _                     | 180027632E                                                                                                    | Ø \$30                                                                                                    | 00285G                                                                                                    |
| -                     | CPACEMS1                                                                                                    |                                                                                                    |                                                                                                    |
| Log in with:          |                                                                                                    | 0                                                                                                    | 1000 M                                                                                                    |
| SingPass              | 🛄 Remember Entity ID                                                                                                    |                                                                                                    | Login ⊕                                                                                                    |
|                       |                                                                                                    |                                                                                                    |                                                                                                    |
| Complete              | Login+                                                                                                    |                                                                                                    |                                                                                                    |
| CorpPass              | Login >                                                                                                    | Forgo                                                                                                    | t SingPass ID or password?                                                                                                  |
| CorpPass              | Login •<br>Forgo: <u>Entity / CorePass ID</u> or <u>Passward</u><br>Now to CarePass <sup>2</sup> <u>Boolister</u> Now.                                                                                                    | Fargo<br>Den't                                                                                                    | t SingPass ID or password?<br>have an account? Register now                                                                 |
| Corp <sup>p</sup> ass | Login ><br>Force: Encloy / CorePass ID, or Passward<br>New to CorePass? Bogister New.                                                                                                    | Forgo<br>Don't                                                                                                    | t SingPass ID or password?<br>have an account? Register now                                                                 |
| CorpPass              | Login ><br>Forgot Entity / CorpPass ID, or Password<br>Now to CorpPase? Bodister Now.<br>Last updated on 04 August 24<br>Privacy Statement, 1 Herms of Use   Rate this                                                      | Forgo<br>Don't<br>website                                                                                                    | c SingPass ID or password?<br>have an account? Register now                                                                 |
| CorpPass              | Login ><br>Forgo: Encly / CorpPass ID, or Password<br>Now to CorpPass? <u>Rodictor</u> Now.<br>Last updated on de August X<br>Privacy Statement   Terms of Use   Rute this<br>© 2019 Covernment of Sing                     | Forgo<br>Don't<br>Website<br>spore                                                                                            | c SingPass ID or password?<br>have an account? Register now                                                                 |

| 5 | Once you have successfully logged in with your<br>SingPass or CorpPass, you will be redirected to the<br>home screen.                                                                                                    | 17:31 ■ ■ ● * ● O UTE ▲ ● 62%<br>← Log in with SingPass<br>■ SingPass<br>✓ You have logged in successfully<br>Continue                                                                                                    |
|---|----------------------------------------------------------------------------------------------------|----------------------------------------------------------------------------------------------------|
| 6 | From the menu, navigate to the <b>Trackers</b> page.<br>All trackers registered under your SingPass or<br>CorpPass by the tracker distributor will be listed<br>here.<br>Verify that the IMEI of the tracker you are setting up<br>is shown in the list. | X         Trackers           Tracker (IMEI: 861109323000005)         Tracker (IMEI: 861109323000002)           Tracker (IMEI: 11111111111111)         Tracker (IMEI: 1111111111111)           Tracker (IMEI: 111111111111115)         Tracker (IMEI: 11111111111115)                                      |
| 7 | Your tracker should be powered on and located near<br>your mobile device for this step.<br>From the home screen of the application, click on the<br><b>Start Flight</b> button.<br>You will be directed to the <b>Start Flight Checklist</b><br>screen.  | Start Flight         Start Flight         Start Singapore 739655         12522 N 103245307E         List of No-Fly Zones                                                                                                    |
| 8 | Under <b>Location Tracking Method</b> , select your tracker using the IMEI number.                                                                                                    | X     Start Flight Checklist       Activity Permit     >       Select active permit     >       Location Tracking Method     >       Select Location Tracking Method     >       @     Mobile (Drones below 250g)       @     Tracker (IMEI: 861109323000005)       @     Tracker (IMEI: 861109323000002) |
| 9 | If your tracker is turned on and communicating with<br>the server, its status will be reported as "Not in<br>flight". <b>Your tracker is working normally.</b>                                                                                           | Location Tracking Method                                                                                                    |

| If your tracker is turned off, its status will be reported | Location Tracking Method                      |  |  |
|------------------------------------------------------------|-----------------------------------------------|--|--|
| as "Tracker is not detected". You should turn the          | (implication) Tracker (IMEI: 861109323000005) |  |  |
| tracker off, then on again, and repeat Step 5.             | - mins left                                   |  |  |
|                                                            | Tracker is not detected                       |  |  |
|                                                            |                                               |  |  |

**10** You have successfully completed the initial setup of your tracker. You may now turn it off.

#### Step 3: Attaching the Velcro Strip

**NOTE:** Before you can use the tracker on the UAV, you must position the velcro strip in a suitable location. The following procedure may be carried out with or without the tracker inserted in the mount to help with estimating the physical footprint required. If you are attaching the mount without the tracker inserted, take extra care to verify the conditions described in Step 3.

**NOTE:** All mounting methods mentioned below are recommended based on UAVs that have a top flat surface. Users should assess the stability of the mounted tracker on their specific UAV before determining the suitability of such methods.

**WARNING:** The velcro strip provided has an average life usage of 800 times. The strength of the velcro strip is reduced each time it is removed from the mounted surface. Velcro strips are required to be replaced after 800 times of usage. Velcro strips, once removed from its mounted surface, should not be reused.

- **1** When selecting a location for the tracker mount, the following principles should be observed:
  - The tracker should be kept as far away from propellers and other moving parts as possible. If the tracker must be mounted in the vicinity of propellers or other moving parts, it should be mounted equidistant from all such parts.
  - The tracker should be placed on top of the drone where possible, to ensure its GPS and LTE antennas have a clear view of satellites

and transmission towers respectively.

- 3) The tracker mount should be attached to a flat surface as far as possible. If there are no flat surfaces available, you must ensure that the majority of the velcro strip is in good contact with the UAV.
- 4) The tracker should be placed as close to the center of gravity of the drone as possible. This is especially important for smaller drones.

One method of determining the center of gravity of a drone is to find the intersection point of lines drawn between the centers of opposing propellers. This works well for drones which are fully symmetrical.

If your drone is not symmetrical in both the x and y axes, you may need to determine its center of gravity by balancing it on opposing arms and observing how the drone comes to rest.

- 5) You should avoid mounting the tracker on removable parts such as batteries.
- 6) You should avoid mounting the tracker directly over critical radio-frequency transmitting and / or receiving components such as transmitter antennas or GPS antennas.
- 2 Before sticking the velcro strip, ensure that the target surface is clean and free of any dust, debris or loose parts. Clean the surface with an alcohol pad if necessary to remove any oil or grease.

Identify the exact position where the mount base will be positioned, taking care to ensure that the mount orientation is correct.

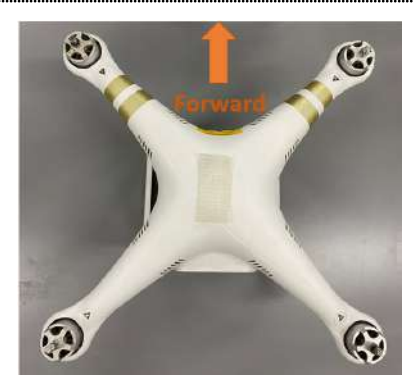

**3** Verify that the tracker does not obstruct or impede in any way the moving parts of the UAV while in operation, including propellers and any other rotating propulsion components.

Verify that you can easily remove the battery, propellers and any other user-swappable parts of the UAV without having to remove the tracker mount.

**4** A velcro strip has been pre-applied to the base of the tracker mount.

Place the mount onto the UAV at its chosen location. Apply firm pressure onto the mount to ensure both velcro strips on the tracker mount and drone surface are fully secured.

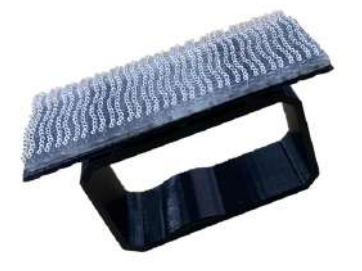

**5** To verify that the mount is secure, give the UAV a gentle shake and turn it upside down.

The mount should remain securely fastened to the UAV.

**6** Suggested mounting points for a number of popular UAV models can be found in the Appendix of this document.

#### Step 4: Mounting the Tracker

**WARNING:** Ensure the Mount and Tracker are secure prior to each flight. Improper insertion of the Tracker into the Mount or failure of the mount attachment during flight may result in detachment of the Tracker.

**1** Take note of the tracker's intended orientation.

When the drone is viewed from the back, a correctly mounted tracker should have its power button and indicator lights facing to the right.

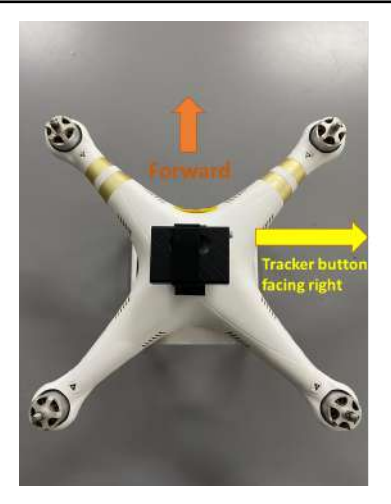

The top face of the tracker has a round cutout that mates with the mount to ensure a secure hold when correctly attached.

- 2 With one hand holding the tracker with the forward face facing forward, insert the left edge of the tracker into the mount opening, taking care to keep the tracker as square to the opening as possible.
- **3** Hold on to the mount body with your other hand to support it while inserting the tracker, ensuring that it is not dislodged from its attachment point on the UAV.
- **4** Apply pressure to the right face of the tracker. The mount is designed to flex slightly under pressure, allowing the tracker to slide in.

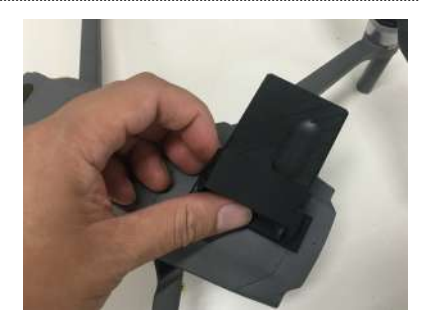

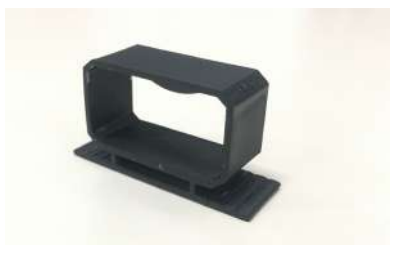

**5** Notice that the convex registration hump on the inside of the mount loop will mate with the concave registration feature of the tracker body to provide a secure hold.

The mount should be positioned in the middle of the long axis of the tracker.

**6** To verify that the mount remains secure, give the UAV a gentle shake and turn it upside down.

The tracker and mount should remain securely fastened to the UAV.

Do not hold the tracker as a way to carry your UAV as this might dislodge the velcro strips.

Your tracker is now securely inserted in the mount and ready for flight.

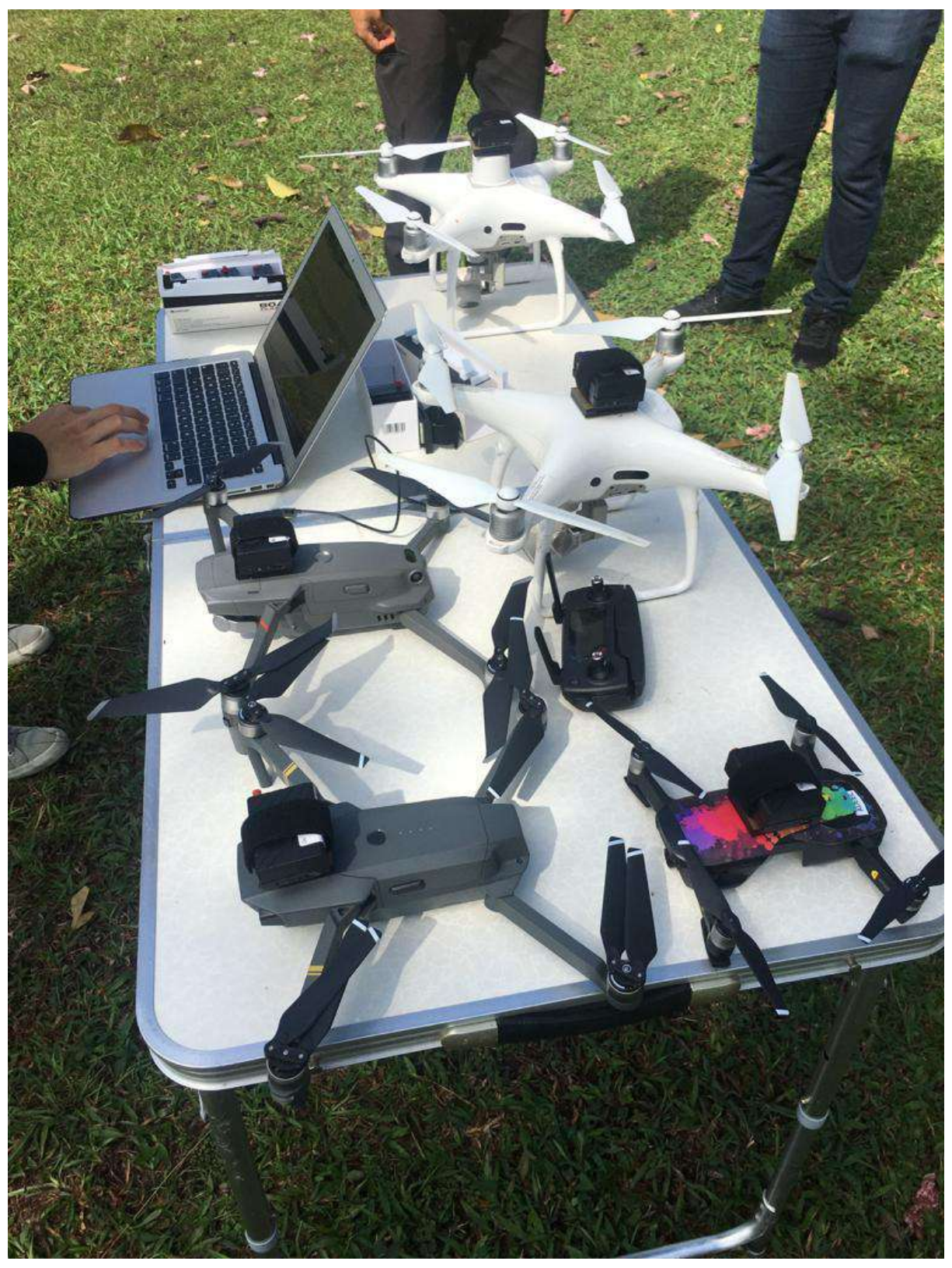

Trackers mounted on UAVs See Appendix for more suggestions on how to mount the tracker

## Operating the Tracker

#### Charging the Tracker

**1** Turn off your tracker.

Your tracker will not charge its battery while it is turned on.

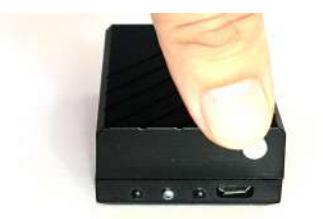

2 Connect a USB cable to the tracker and a USB power source (5V).

Battery charging will begin, and the charging indicator will light up solid red.

The integrated charger uses an intelligent two-stage charging process, with a fast initial charge followed by a trickle charge to top off the battery.

**3** When the battery is fully charged, the charging indicator will light up solid blue. The charging circuit will stop charging the battery.

A full charge of an empty tracker battery should take around 60 minutes.

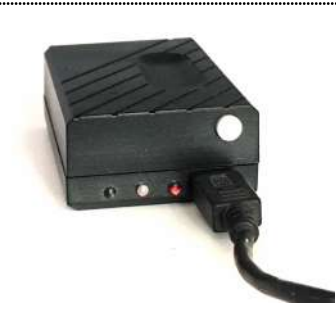

#### In the Field

The operational workflow you follow will depend on where you purchased your tracker.

| Fo<br>Fo | or <b>Retail Trackers</b> , please continue to section:<br>or <b>CFMS Trackers</b> , please continue to section: | Flight Operations<br>Flight Operations (CAAS) |
|----------|----------------------------------------------------------------------------------------------------|-----------------------------------------------|
| F        | light Operations                                                                                                 |                                               |
| 1        | Ensure the tracker is securely mounted on the UAV.                                                               |                                               |
| 2        | Turn on the tracker and wait for the power indicator to come on.                                                 |                                               |
| 3        | Verify that the tracker is broadcasting its location on the MyDroneFleets app.                                   |                                               |
|          | If it is not broadcasting, check the status indicator light to determine if there is a problem with the tracker. |                                               |
| 4        | Turn on the UAV and proceed with your mission.                                                                   |                                               |
|          | Ensure that you limit your flight to the<br>Area of Operations described in your<br>Activity Permit.             |                                               |
| 5        | Turn off the UAV after the mission is complete.                                                                  |                                               |
| 6        | Either keep the tracker attached to the mount, or unmount it for storage.                                        |                                               |

#### Flight Operations (CAAS)

- **1** Ensure the tracker is securely mounted on the UAV.
- **2** At the takeoff point, turn on the tracker and wait for the power indicator to come on.

Your tracker should be powered on and located near your mobile device before you proceed to the next step.

3 Launch the FlyItSafe mobile application.

From the home screen of the application, click on the **Start Flight** button.

You will be directed to the **Start Flight Checklist** screen.

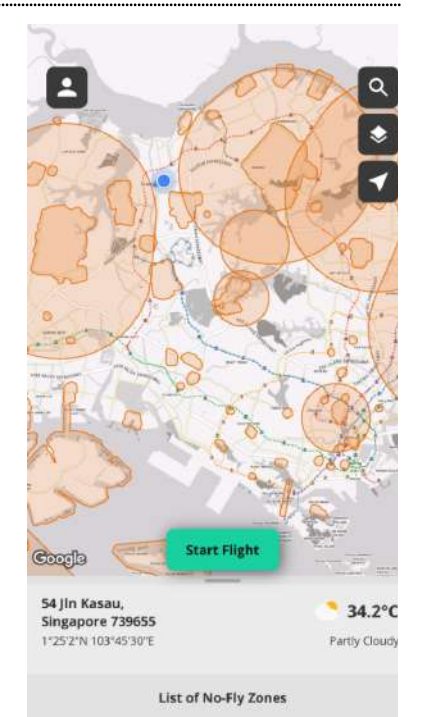

| 4 | Select the Activity Permit you will be using for this flight.<br>Select the tracker mounted on the UAV.                                                               | 10:28 에 가 약 유교 80% #<br>X Start Flight Checklist                                                                                                    |
|---|----------------------------------------------------------------------------------------------------|----------------------------------------------------------------------------------------------------|
|   |                                                                                                    | AP1/20200406/4321/UOP/0001 > Changi Airport Various time slots from 01 Apr 2020 to 30 jul 2020 AMSL 2400FT Aiex, 16592874321 Jamine, 1658888130                                                                                                    |
|   |                                                                                                    | Location Tracking Method                                                                                                    |
|   |                                                                                                    | (A) Tracker: (IMEI: 861109323000004)                                                                                                    |
|   |                                                                                                    | <ul> <li>- mins left</li> <li>Tracker is not detected</li> <li>The Operator shall seek positive clearance from<br/>RSAF Paya Lebar Air Base Tower Duty Controller<br/>(Tel.: 6381 3513 / 6381 3514), at least 15 minutes<br/>prior to the commencement of operations and<br/>again at completion of flights.</li> </ul> |
|   |                                                                                                    | Start Flight.                                                                                                    |
| 5 | Select the tracker mounted on the LIAV (identified by the                                                                                                    | V Out Fick Obachia                                                                                                    |
| 5 | IMEL number)                                                                                                    | X Start Flight Checklist                                                                                                    |
|   |                                                                                                    | Activity Permit                                                                                                    |
|   |                                                                                                    | Select active permit                                                                                                    |
|   |                                                                                                    | Location Tracking Method                                                                                                    |
|   |                                                                                                    | Select Location Tracking Method                                                                                                    |
|   |                                                                                                    | Mobile (Drones below 250g)                                                                                                    |
|   |                                                                                                    | Tracker (IMEI: 861109323000005)                                                                                                    |
|   |                                                                                                    | Tracker (IMEI: 861109323000002)                                                                                                    |
| ~ |                                                                                                    |                                                                                                    |
| 6 | If your tracker is turned on and communicating with the<br>server, its status will be reported as "Not in flight". <b>Your</b><br><b>tracker is working normally.</b> | Location Tracking Method                                                                                                    |
|   |                                                                                                    | (W) Tracker (IMEE 861109323000005)                                                                                                    |
|   |                                                                                                    | 43 min(s) left                                                                                                    |
|   |                                                                                                    | Not in flight                                                                                                    |
|   |                                                                                                    |                                                                                                    |
|   | If your tracker is turned off, its status will be reported as "Tracker is not detected". You should turn the tracker off, then on again, and repeat Step 5.           | Location Tracking Method                                                                                                    |
|   |                                                                                                    | (implication) Tracker (IMEI: 861109323000005)                                                                                                    |
|   |                                                                                                    | - mins left                                                                                                    |
|   |                                                                                                    | Tracker is not detected                                                                                                    |
|   |                                                                                                    |                                                                                                    |
|   |                                                                                                    |                                                                                                    |
| 7 | Click on Start Flight.                                                                                                    |                                                                                                    |
| • |                                                                                                    | Start Flight                                                                                                    |
|   | Turn on the UAV and proceed with your flight.                                                                                                    |                                                                                                    |
|   |                                                                                                    |                                                                                                    |
|   | Ensure that you limit your flight to the Area of Operations described in your Activity Permit.                                                                        |                                                                                                    |

**8** Turn off the UAV and tracker after the mission is complete.

Either keep the tracker attached to the mount, or unmount it for storage.

#### Monitoring Battery Status

During normal operations, the battery indicator light will blink green at different rates to indicate the state of charge of the battery.

| Sequence                | Battery Status                 | Action                     |
|-------------------------|--------------------------------|----------------------------|
| Solid green             | Tracker is starting up         |                            |
| 1 blink every 3 seconds | 50% to 100% charge remaining   | Sufficient for flights     |
| 1 blink every second    | 10% to 50% charge remaining    | Sufficient for 1 flight    |
| 2 blinks every second   | Less than 10% charge remaining | Do not fly, charge tracker |

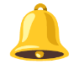

**CAUTION:** When the tracker battery is almost empty, data transmission ceases and the tracker prepares to shut down. In jurisdictions where location transmission from the tracker is mandatory during a UAV flight, this may result in you becoming non-compliant with local regulations. It is the responsibility of the UAV operator to ensure that the tracker battery has sufficient charge at all times to complete the required UAV missions while complying with local UAV regulations.

## Care and Maintenance

Your tracker is a sophisticated electronic device that contains technologies found in modern mobile phones. Although it is designed to operate in a variety of environmental conditions, you should take proper care of your tracker to enable it to perform optimally.

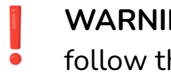

WARNING: The tracker contains a Lithium Polymer rechargeable battery. You must follow the recommended procedures for safely charging and operating your tracker.

#### General Care

- 1 Do not disassemble or open the tracker. Unauthorized disassembly of the tracker will void its warranty.
- 2 Do not insert foreign objects into the tracker.
- 3 To prevent electric shock, explosion, or other injury, do not operate the tracker if it has been damaged in any way, whether by immersion in liquid, crushed by mechanical forces, etc.
- 4 Do not subject the tracker to extreme forces such as crushing, bending, puncturing, or shredding.
- 5 Avoid placing heavy objects on the tracker.
- 6 Avoid dropping the tracker.
- 7 Store the tracker in a cool dry place when not in use.

#### **Operating Environment**

- 1 Do not submerge the tracker in liquids of any form. The tracker is designed to resist splashes but is not waterproof.
- 2 Avoid using the tracker in extremely dusty conditions. The tracker is designed with limited dust resistance, but using it in environments with plenty of fine particles may cause its performance to degrade over time.
- 3 Do not expose the tracker to environments that contain fine metallic particles or any other substances that may lead to electric short circuits.
- 4 Do not expose the tracker to corrosive environments.
- 5 Keep the tracker away from heat sources, combustible gasses, and liquids.

#### Charging and Power

- **1** Do not leave the tracker unattended while charging. Do not charge the tracker overnight.
- 2 Stop charging the tracker once it is fully charged.
- **3** Always charge the tracker in a ventilated area. Do not place the tracker under pillows, blankets, fabrics, or other flammable materials while charging.
- 4 If you will not be using the tracker for an extended period, the battery should be discharged to approximately 50% charge before storage.

## Frequently Asked Questions

| Question                                                                                                    | Answer                                                                                                    |
|----------------------------------------------------------------------------------------------------|----------------------------------------------------------------------------------------------------|
| How will the tracker affect the flight time of my UAV?                                                        | The UAV Tracker is designed to be light weight at 60g.<br>You should expect a slight reduction in flight endurance<br>when your UAV is operating with the Tracker mounted.                          |
|                                                                                                    | Popular UAV models are estimated to show an average flight time reduction of 10% for UAVs weighing less than 500g and 5% for UAVs weighing between 500g and 1kg, depending on operating conditions. |
|                                                                                                    | The flight time reduction for UAVs weighing more than 1kg is likely negligible.                                                                                                    |
| CFMS Trackers                                                                                                 |                                                                                                    |
| What happens when I fly<br>outside the Area of<br>Operations applied for and<br>stated in my Activity Permit? | An incident report will be triggered within CFMS to CAAS and other stakeholders.                                                                                                    |

## Troubleshooting

This section describes the common problems you may encounter while using the tracker.

#### **Diagnosing Common Problems**

The Status indicator allows you to quickly determine the operating condition of the Tracker.

| Indicator<br>Sequence                | Status                                                                                                   | Actions                                                                                |  |
|--------------------------------------|----------------------------------------------------------------------------------------------------|----------------------------------------------------------------------------------------|--|
| Normal Operation                     |                                                                                                    |                                                                                        |  |
| 1 short blink<br>every 3 seconds     | Normal operations                                                                                        | None, good for flights                                                                 |  |
| Long blinks<br>only                  | Tracker auto restarting due to an internal system error                                                  | Wait up to 1 minute for the restart to complete                                        |  |
| Expected Status or Errors            |                                                                                                    |                                                                                        |  |
| 2 short blinks /<br>irregular blinks | Normal operations, GPS no lock                                                                           | Go outdoors                                                                            |  |
| 3 short blinks                       | Searching for network                                                                                    | Go outdoors or anywhere with<br>4G LTE coverage                                        |  |
| 1 short blink<br>followed by 2       | 4G LTE failure                                                                                           | Check for tampering (e.g.<br>removal of SIM card)                                      |  |
|                                      | <ul><li>a) Missing / Invalid SIM card</li><li>b) Telco subscription expired</li><li>c) Roaming</li></ul> | Be in your Telco's 4G LTE<br>coverage                                                  |  |
|                                      |                                                                                                    | <b>CFMS Trackers</b> : Be in Singapore & have a valid operator permit                  |  |
| 3 short blinks<br>followed by 1      | Data transmission failure                                                                                | Stop using the Tracker, recharge<br>it. and try again.                                 |  |
| long blink                           | <ul><li>a) Low power</li><li>b) Drop in 4G LTE signal strength</li><li>c) Server not available</li></ul> | If left alone, Tracker will auto<br>restart to try to resolve the issue<br>after 1 min |  |
|                                      | At extremely low power, you might<br>also see the power indicator light<br>turn solid green.             |                                                                                        |  |

|                                               | Unexpected Errors                                                                                                    |                                                            |
|-----------------------------------------------|----------------------------------------------------------------------------------------------------|------------------------------------------------------------|
| 1 short blink<br>followed by 1<br>long blink  | Abnormal readings from IMU                                                                                                    | If the issue persists, please<br>contact technical support |
| 1 short blink<br>followed by 3<br>long blinks | Abnormal readings from GNSS                                                                                                    | If the issue persists, please<br>contact technical support |
| 2 short blinks<br>followed by 1<br>long blink | <ul> <li>Authentication failure</li> <li>(CFMS Trackers only)</li> <li>a) Security tokens no longer valid<br/>(e.g. when operator permit<br/>expires)</li> <li>b) Tracker is officially<br/>decommissioned</li> </ul> | Renew your operator permit<br>with CAAS                    |

## Appendix

#### Suggested Mounting for Common UAVs

This section lists suggested tracker mounting configurations for common UAV models.

**CAUTION:** The mounting configurations shown here are intended as general recommendations based on our internal testing. The UAV operator is ultimately responsible for ensuring the secure mounting of the tracker. The security of the final mount may be affected by the cleanliness of the UAV surface and other factors.

| UAV model(s)                                                                                         | Method   | Example setup                                      |
|----------------------------------------------------------------------------------------------------|----------|----------------------------------------------------|
| DJI Mavic Mini                                                                                       |          | Not recommended.                                   |
|                                                                                                    |          | The DJI Mavic Mini is unable to carry the tracker. |
| DJI Mavic Air Series                                                                                 | Adhesive |                                                    |
| DJI Mavic Pro Series                                                                                 | Adhesive |                                                    |
| DJI Phantom Series<br>DJI Phantom 2 Series<br>DJI Phantom 3 Series<br>DJI Phantom 4 Series (non RTK) | Adhesive |                                                    |

| DJI Phantom 4 RTK    | Adhesive               | Mount on top of RTK antenna |
|----------------------|------------------------|-----------------------------|
| DJI Spark            | Adhesive               |                             |
| Garuda Robotics M4X  | Adhesive and<br>velcro |                             |
| Garuda Robotics M400 | Adhesive               | <image/>                    |

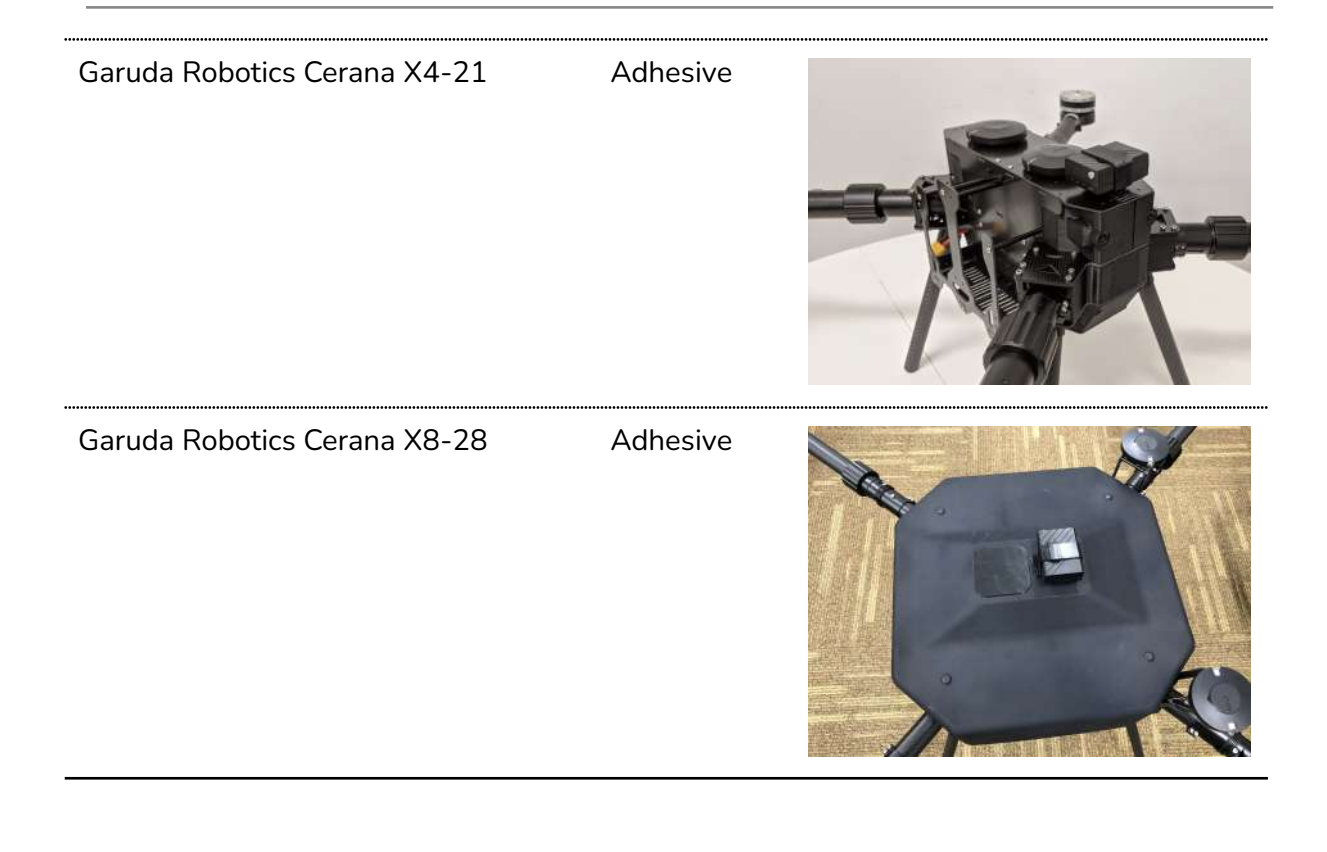

#### Acceptable Use Policy for CFMS UA Trackers

A user of the CFMS Tracker shall not, either directly or indirectly:

- A. modify, reverse-engineer, adapt, or redistribute the CFMS Tracker;
- B. manufacture, assemble, disassemble, sell, or supply a CFMS Tracker;
- C. use a Tracker belonging to another Operator Permit (OP) holder or allow others to use your Tracker;
- D. use the CFMS Tracker for any purpose other than for the purpose of operating your unmanned aircraft (UA) in accordance with your OP, or for the benefit of any third party (save where authorised by CAAS, or in accordance with your OP), including renting, selling, leasing or directly or indirectly charging others for the use of the CFMS Tracker;
- E. remove, circumvent, impair, bypass, disable or otherwise interfere with any feature of the CFMS Tracker;
- F. misrepresent or make false or misleading claims regarding the CFMS Tracker;
- G. use the CFMS Tracker for any illegal activity, unlawful purpose, or purposes prohibited by these Terms or in breach of these Terms;
- H. use any device, software, exploits, or routine, including any virus (e.g. Trojan horse, worm, time bomb, or any other methods not specifically mentioned herein) intended to damage or interfere with the proper operation of the CFMS Tracker or to intercept or expropriate any data from the CFMS Tracker;
- I. use the CFMS Tracker in any manner that could damage, disrupt, disable, overburden, or impair the operation of the CFMS Tracker or interfere with any person's use of CFMS Trackers;
- J. use the CFMS Tracker to access data not intended for you.

You are to ensure that the CFMS Tracker and the associated mounting is adequately secured to the UA before the conduct of each flight.

Loss of a tracker must be reported by emailing <u>CAAS\_CFMS\_Helpdesk@caas.gov.sg</u> and <u>support@garuda.io</u> immediately.